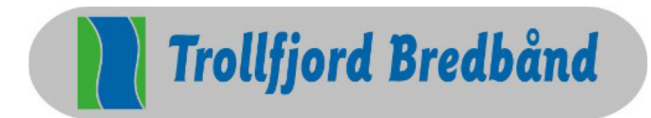

## Brukerveiledning Windows 10 e-postoppsett

Slik konfigurerer du din trollfjord-adresse i e-post-klienten i Windows 10:

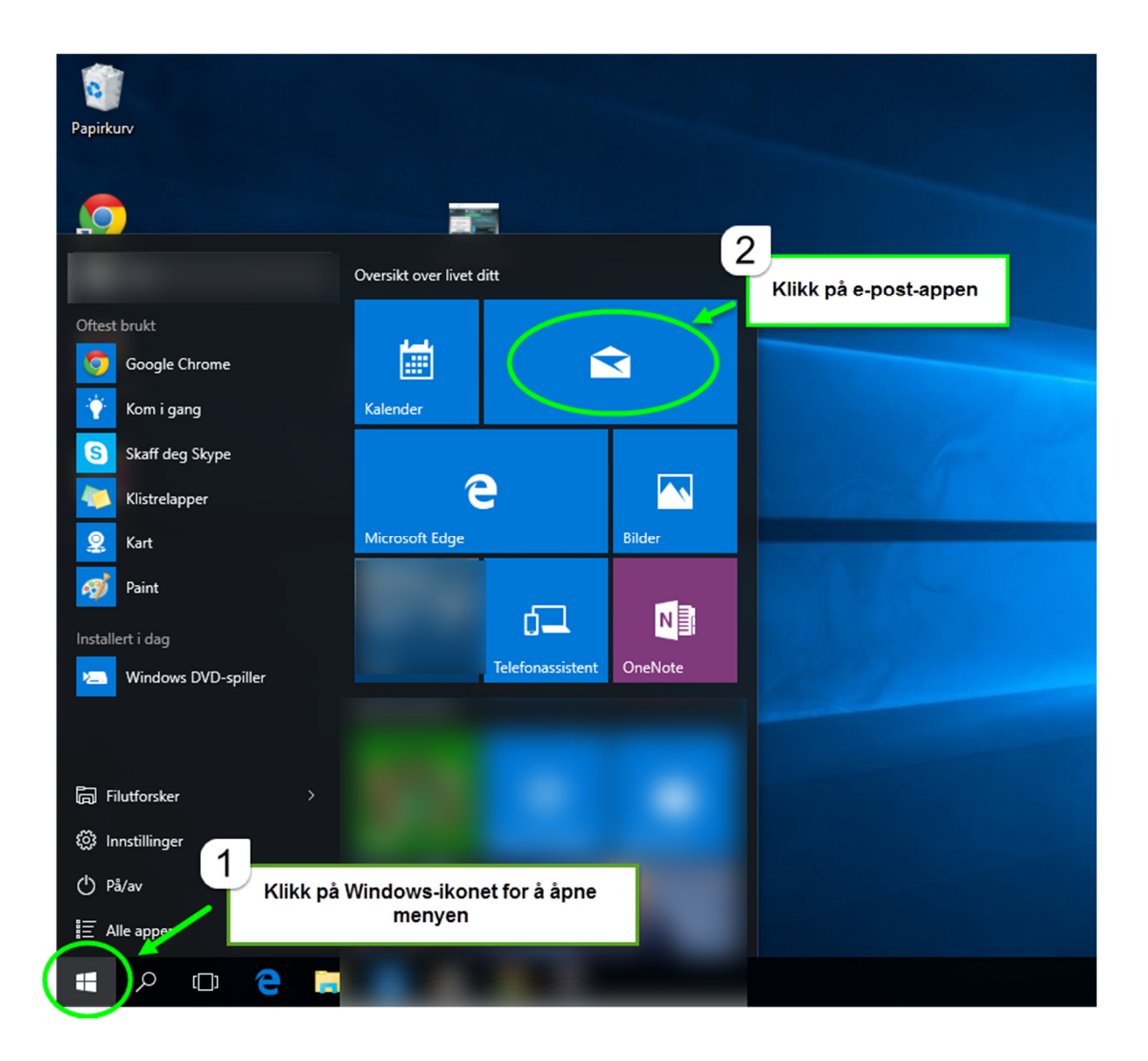

Side 2 av 7

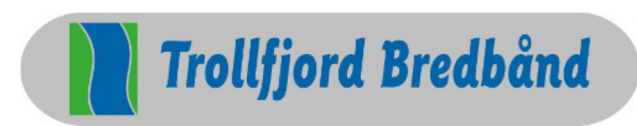

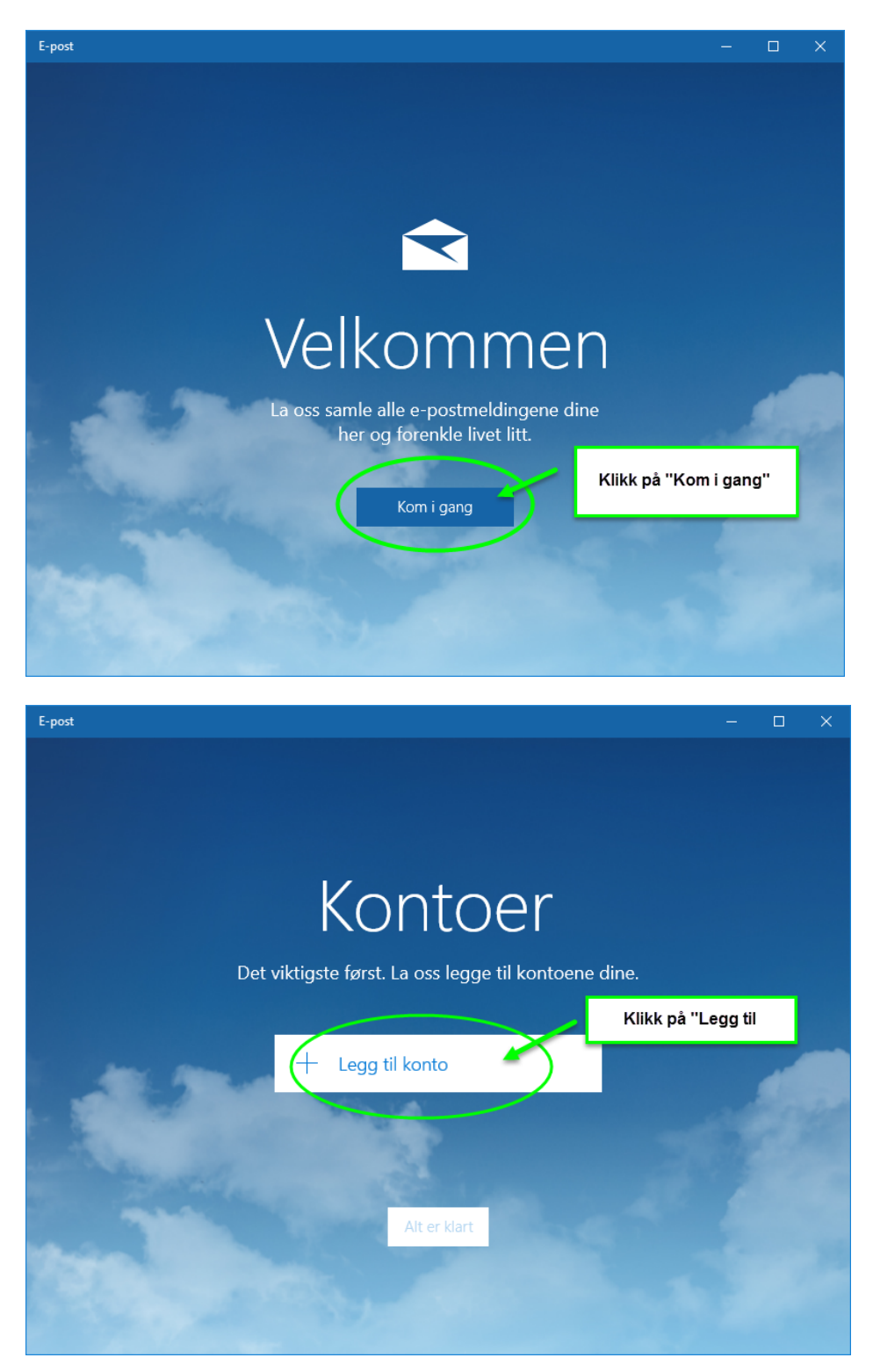

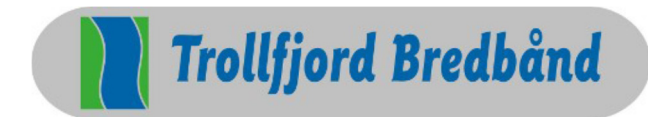

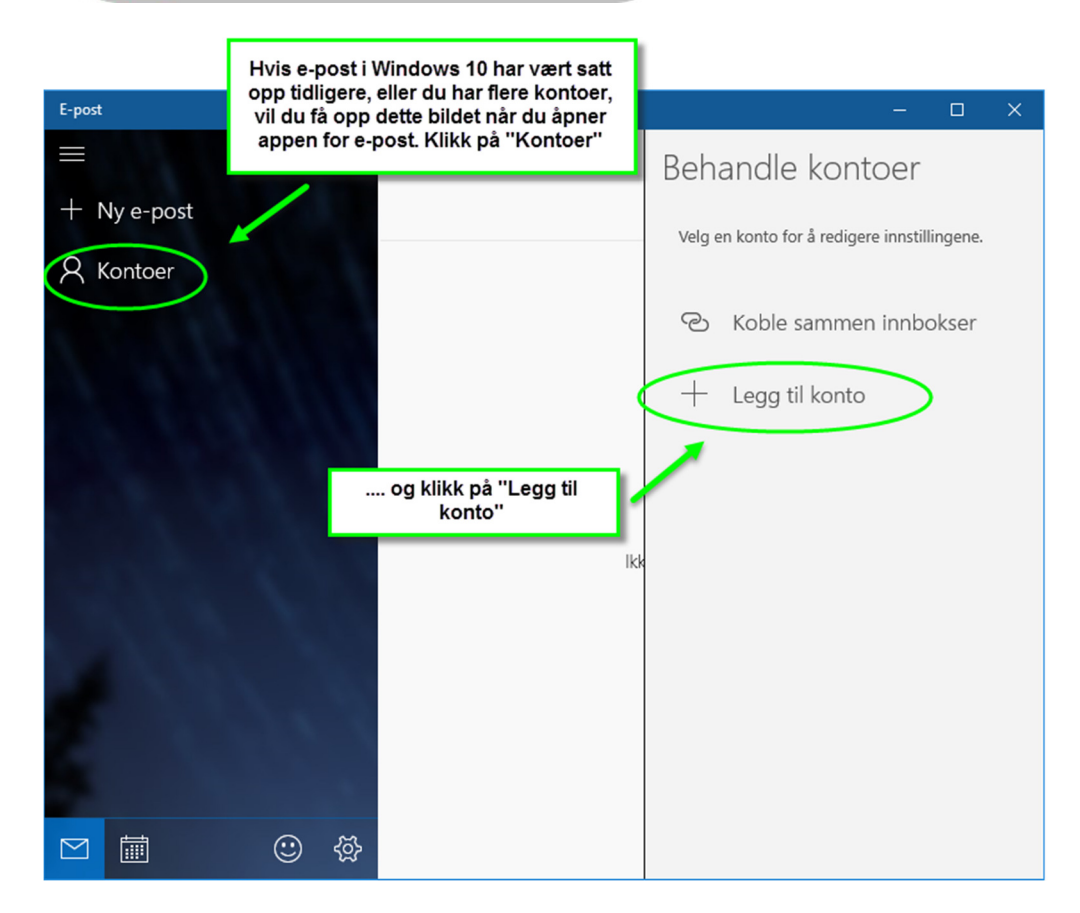

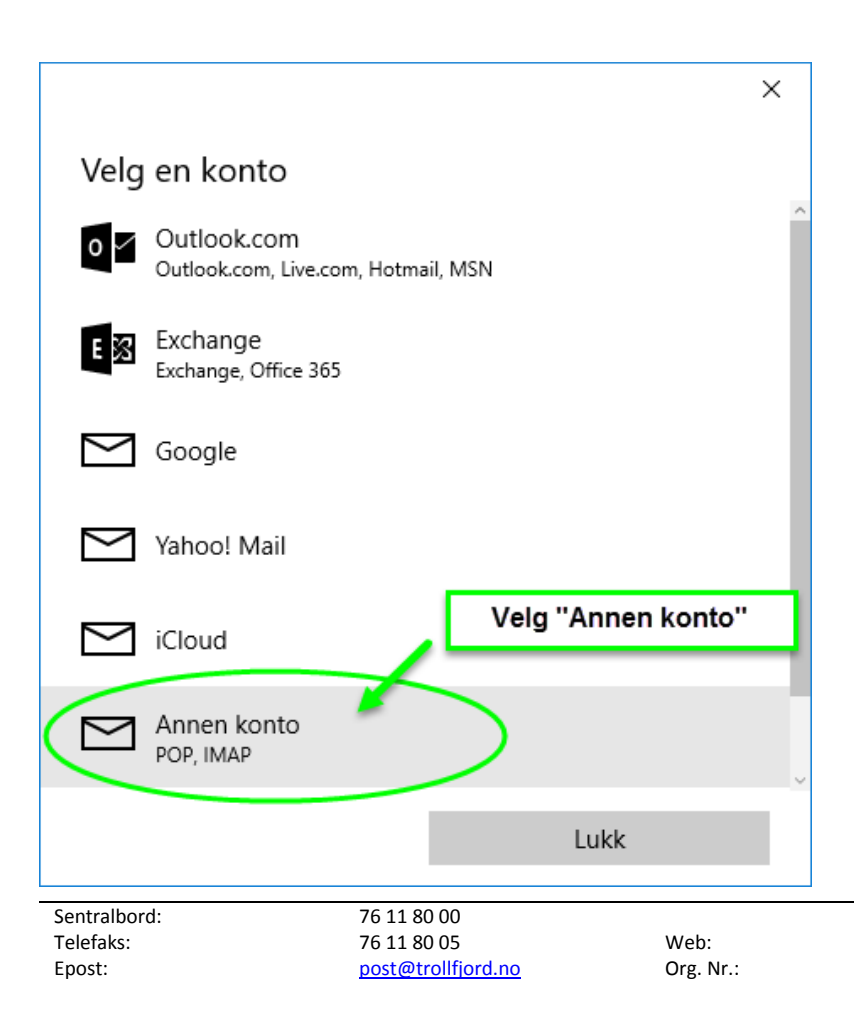

http://www.trollfjord.no NO 984 831 390 MVA

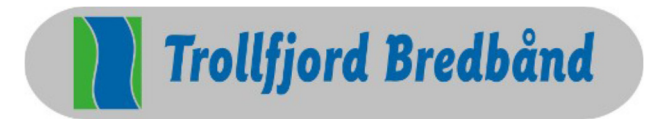

Side 4 av 7

| ×                                                                                                    |             |
|----------------------------------------------------------------------------------------------------|-------------|
| Annen konto Skriv inn e-postadre                                                                                                    | essen din   |
| E-postadresse                                                                                                    |             |
| ola.nordmann@trollfjord.no                                                                                                    |             |
| Passord og passordet e                                                                                                    | ditt        |
|                                                                                                    |             |
| Vi lagrer denne informasjonen, slik at du ikke må logge på<br>hver gang.                                                                                               |             |
| Klikk på                                                                                                    | "Pålogging" |
|                                                                                                    |             |
| Avbryt Pålogging                                                                                                    |             |
|                                                                                                    |             |
| ×<br>Annen konto<br>E-postadresse                                                                                                    |             |
| ola.nordmann@trollfjord.no                                                                                                    |             |
|                                                                                                    |             |
| Passord                                                                                                    |             |
| •••••                                                                                                    |             |
| Vi finner ikke informasjon for denne kontoen. Kontroller at e-<br>postadressen er riktig, og prøv deretter på nytt.                                                    |             |
| Etter du har klikket pålogging, vil du få opp<br>dette bildet. Klikk da på "Prøv på nytt" 3<br>ganger, inntil du får opp samme<br>skjermbilde som du ser i neste bilde |             |
|                                                                                                    |             |
| Avbryt Prøv på nytt                                                                                                    |             |

Side 5 av 7

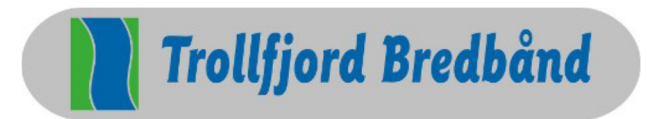

|                                                |                                                          |                                       |                                   |                                                 |                       | ^                     |
|------------------------------------------------|----------------------------------------------------------|---------------------------------------|-----------------------------------|-------------------------------------------------|-----------------------|-----------------------|
| Annen                                          | konto                                                    |                                       |                                   |                                                 |                       |                       |
| E-postad                                       | resse                                                    |                                       |                                   |                                                 |                       |                       |
| ola.nor                                        | dmann@trollfj                                            | ord.no                                |                                   |                                                 |                       |                       |
| Passord                                        |                                                          |                                       |                                   |                                                 |                       |                       |
| •••••                                          | •••                                                      |                                       |                                   |                                                 |                       |                       |
| Vi finner<br>postadre<br>Hvis du v<br>Avansert | ikke informasji<br>ssen er riktig, d<br>il legge til kon | on for der<br>og prøv d<br>itoinforma | nne konf<br>eretter p<br>asjon ma | toen. Konti<br>bå nytt.<br>anuelt, vel <u>c</u> | roller at e<br>ger du | e-                    |
|                                                |                                                          |                                       |                                   |                                                 |                       | Klikk på<br>'Avansert |
|                                                |                                                          |                                       |                                   |                                                 |                       |                       |

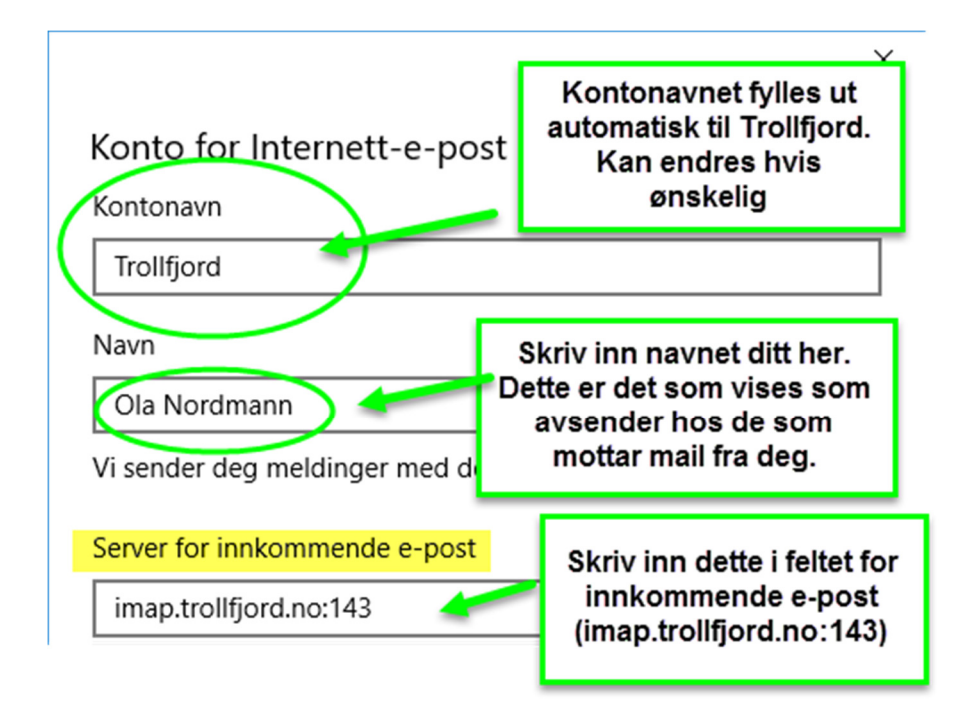

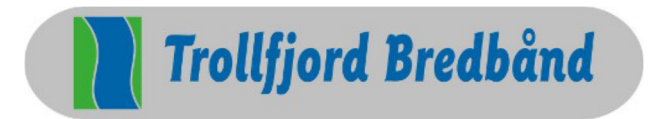

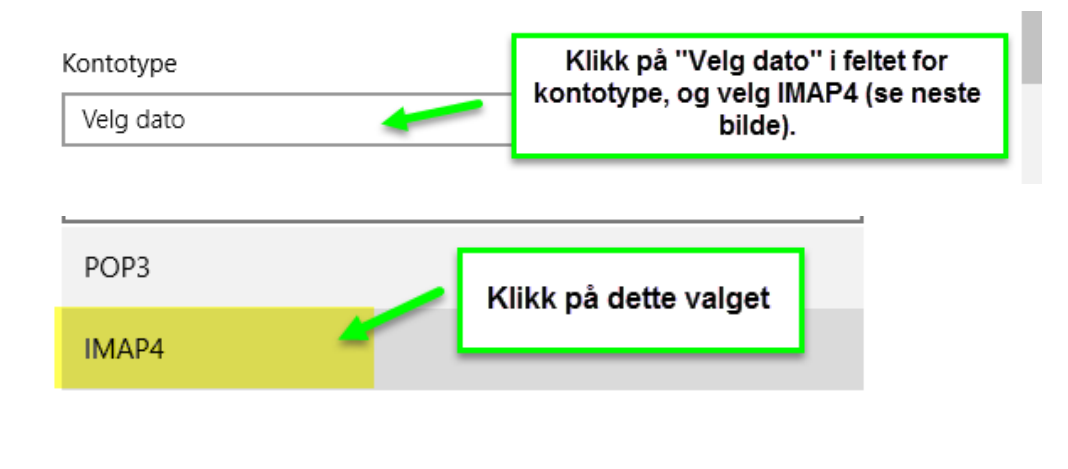

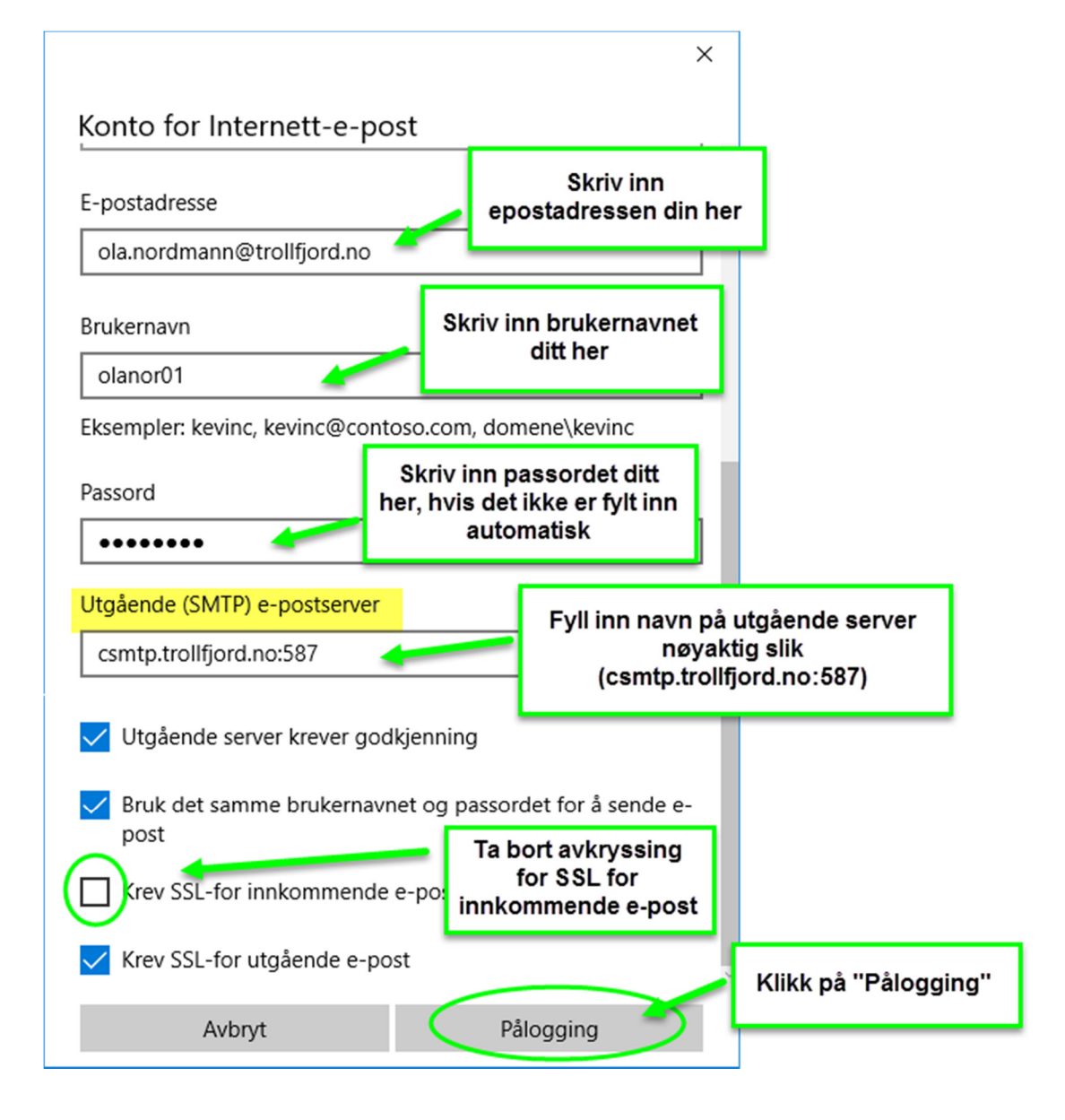

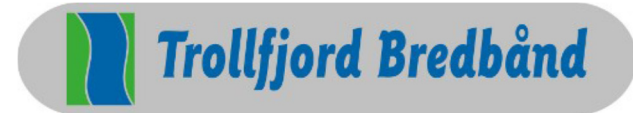

Side 7 av 7

| • |   |   |
|---|---|---|
|   | × |   |
|   |   | • |

Alt klart!

Kontoen er konfigurert.

Image: state of the state of the sta